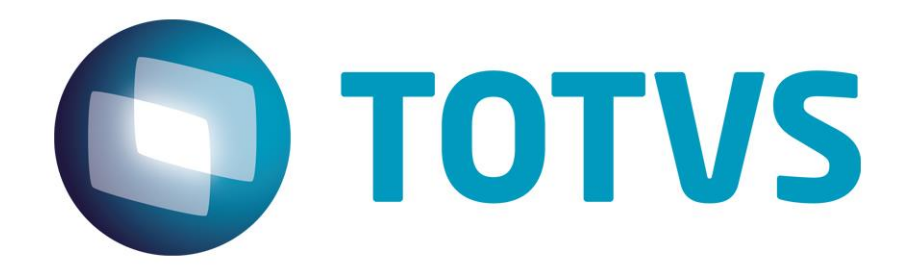

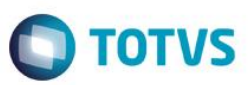

## Sumário

| Sumário                           |        | ) |
|-----------------------------------|--------|---|
| FLY01 Saúde - Audiometria Tonal – | Status | 3 |

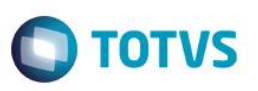

Neste guia rápido será apresentado o exame FLY01 Saúde - Audiometria Tonal – Status, no produto FLY01 Saúde.

Primeiramente abra o Fly01 Saúde

| Ely 01    | =      |                  |                               |            | Nylce Duval 📰 | OTORRINOLARIN | GOLOGISTA -   |
|-----------|--------|------------------|-------------------------------|------------|---------------|---------------|---------------|
| Pacientes |        | 🕷 INÍCIO / VISÃO | GERAL                         |            |               |               |               |
| Cadastros | ۲.     | © OTORRINOLARING | iOLOGISTA, seja bem vindo(a). |            |               |               |               |
|           | ¢      | Em espera        |                               | Ainda hoje |               | Atendidos     |               |
|           | <      | 0                |                               | 0          |               | 0             |               |
|           | <<br>< |                  |                               |            |               |               |               |
|           |        |                  |                               |            |               |               |               |
|           |        |                  |                               |            |               |               |               |
|           |        |                  |                               |            |               |               |               |
| 2         |        |                  |                               |            |               |               | <b>D</b> Chat |

#### Clique na opção Pacientes

| Fly01     | Ny/ce Duval                                  | E OTORRINOLARINGOLOGISTA - |
|-----------|----------------------------------------------|----------------------------|
| Pacientes | ∉ INÍCIO / VISÃO GERAL                       |                            |
|           | © OTORRINOLARINGOLOGISTA, seja bem vindo(a). |                            |
|           | Em espera Anda hoje                          | Atendidos                  |
|           | 0 🕑 0 🕑                                      | 0                          |
|           |                                              |                            |
|           |                                              |                            |
|           |                                              |                            |
| 0         |                                              |                            |
| 8         |                                              | O Chat                     |

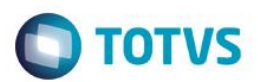

### Clique no Paciente

| <b>Fly</b> 01 | = |                  |             | Nylce Duvai 📰 OTORRINOLARINGOLOGISTA - |
|---------------|---|------------------|-------------|----------------------------------------|
| Macientes     |   | ☆ INÍCIO / PACIE | NTES        |                                        |
|               |   |                  |             |                                        |
|               |   | + Novo           |             |                                        |
|               |   | Ações            | Nome        |                                        |
|               |   |                  | Nome        |                                        |
|               |   | <b>.</b>         | Paciente    |                                        |
| Configurações |   |                  |             |                                        |
|               |   |                  | Paciente 10 | 1                                      |
|               |   | =                | Paciente 2  |                                        |
|               |   | = 2              | Paciente 3  |                                        |
| Q             |   | =                | Paciente 4  | Chat                                   |
|               |   |                  |             |                                        |

Clique na opção Exames Otorrinolaringológicos

| V Fly01<br>by © TOTVS                             | = |                                  |                          |          | Nylce Du       | uval 📰 OTORR    | INOLAR  | INGOLOGIST     |        |
|---------------------------------------------------|---|----------------------------------|--------------------------|----------|----------------|-----------------|---------|----------------|--------|
| <ul><li>Pacientes</li><li>Agendamentos</li></ul>  |   |                                  | Identificação            |          |                |                 | Ð       | mprimir 🗸 Salv | ar     |
| <ul> <li>Cadastros</li> <li>Financeiro</li> </ul> | * |                                  | Dados Pessoais<br>Nome * |          |                |                 |         | Sexo           |        |
|                                                   | < | Paciente                         | Paciente                 |          |                |                 |         | Feminino       | •      |
|                                                   | < | 26 anos (01/08/1991)<br>Feminino | Data Nascimento          |          | Naturalidade   |                 |         |                |        |
| Configurações                                     | < | Identificação                    | 01/08/1991               |          | Naturalidade   |                 |         |                |        |
|                                                   |   | Convênios & Planos               | Estado Civíl             |          | Tipo Sanguineo |                 | Raça    |                |        |
|                                                   |   | Guias TISS                       | Selecione                | ٣        | Selecione      | ¥               | Selecio | ne             | ¥      |
|                                                   |   | QP/HDA                           | Contato                  |          |                |                 |         |                |        |
|                                                   |   | Exames Otorrinolaringológicos    | DDD                      | Telefone | 2              | Email           |         |                |        |
|                                                   |   | Diagnósticos                     | DDD                      | Telefo   | ne             | Email           |         |                |        |
| Q                                                 |   | Procedimentos                    | DDD                      | Celular  |                | Outros Contatos |         |                | O Chat |

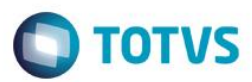

### Clique na opção Novo

| V Fly01                                                                                           | =           |                                                                          | Nylce Duval 🚍 OTORRINOLARINGOLOGISTA                             |
|---------------------------------------------------------------------------------------------------|-------------|--------------------------------------------------------------------------|------------------------------------------------------------------|
| Pacientes     Agendamentos     Cadastros     Securito                                             | <           |                                                                          | Exames Otorrinolaringológicos                                    |
| <ul> <li>Piniai Cento</li> <li>TISS</li> <li>Luit. Estatísticas</li> <li>Configurações</li> </ul> | <<br><<br>< | Paciente<br>26 anos (01/08/1991)<br>Feminino                             | Ações Data Tipo Exame Observação Data Nenhum registro encontrado |
|                                                                                                   | <           | Identificação<br>Convênios & Planos<br>Guias TISS                        | Mostrando de 0 até 0 de 0 registros<br>Anterior Prósimo          |
| Q                                                                                                 |             | QP/HDA<br>Exames Otorrinolaringológicos<br>Diagnósticos<br>Procedimentos |                                                                  |

### Clique na opção Audiometria Tonal

| Fly01 | = | Selecione o Tipo              | o do Exame ×                        |
|-------|---|-------------------------------|-------------------------------------|
|       |   |                               |                                     |
|       |   | ✓ Audiometria                 | ia Tonal                            |
|       |   | Audiometria                   | ia Vocal                            |
|       |   | Imitanciome                   | netria                              |
|       |   | -                             | Observação                          |
|       |   | 26 and                        | ★ Cancelar ✓ Ok                     |
|       |   | reminino                      | Nenhum registro encontrado          |
|       |   |                               | Mostrando de 0 até 0 de 0 registros |
|       |   | Convênios & Planos            | Anterior Próximo                    |
|       |   |                               |                                     |
|       |   |                               |                                     |
|       |   | Exames Otorrinolaringológicos |                                     |
|       |   | Diagnósticos                  |                                     |
| Q     |   |                               | O Suporte                           |

## Clique na opção Ok

|   | = | Selecione o Tipo              | o do Exame × OTORRINOLARINGOLOGISTA ~ |
|---|---|-------------------------------|---------------------------------------|
|   |   |                               |                                       |
|   |   | ✓ Audiometria                 | ia Tonal                              |
|   |   | Audiometria                   | ia Vocal                              |
|   |   | Imitanciom                    | netria                                |
|   |   |                               | Observação                            |
|   |   | 26 and                        | 🗙 Cancela                             |
|   |   | reminino                      | Nenhum registro encontrado            |
|   |   |                               | Mostrando de 0 até 0 de 0 registros   |
|   |   | Convênios & Planos            | Anterior Próximo                      |
|   |   |                               |                                       |
|   |   |                               |                                       |
|   |   | Exames Otorrinolaringológicos |                                       |
|   |   | Diagnósticos                  |                                       |
| R |   |                               | Suporte                               |

Ο ΤΟΤΥς

### Clique na opção Status

| Pacientes   |                               | Data *              |              |                   |           |
|-------------|-------------------------------|---------------------|--------------|-------------------|-----------|
|             |                               | 14/11/2017          | Marcar exame | como referência   |           |
| Cadastros < | Paciento                      |                     | Chal         | tue.              |           |
|             | 26 anos (01/08/1991)          | Destinoinnal        | Stdi         | Calisitantes      | •         |
| 🕫 TISS <    | Feminino                      | Selecione           | Ŧ            | Selecione         | •         |
|             | Identificação                 |                     |              |                   |           |
|             | Convênios & Planos            | Equipamento: *      |              |                   |           |
|             | Guias TISS                    | Selecione           | •            |                   |           |
|             | QP/HDA                        | Observações         |              |                   |           |
|             | Exames Otorrinolaringológicos | Observações         |              |                   |           |
|             | Diagnósticos                  |                     |              |                   |           |
|             | Procedimentos                 |                     |              |                   | 11        |
|             | Evoluções                     |                     |              |                   |           |
| 2           | Multimídias                   | Aérea Ouvido Direit | D            | Óssea Ouvido Dire | D Suporte |

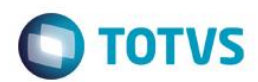

Preencha os campos

| V Fly01<br>by © totvs | = |                               |                        | Nylce Duval 📰 OTORRINOLARIN  | GOLOGISTA ~     |
|-----------------------|---|-------------------------------|------------------------|------------------------------|-----------------|
| Pacientes             |   |                               | Data *                 |                              |                 |
|                       |   |                               | 14/11/2017             | larcar exame como referência |                 |
|                       | < | Paciente                      |                        | Status                       | ~               |
|                       |   | 26 anos (01/08/1991)          | Proficcional: *        | Colicitante                  |                 |
|                       | < | Feminino                      | OTORRINOLARINGOLOGISTA | CARDIOLOGISTA                | Ŧ               |
|                       | < | Identificação                 |                        |                              |                 |
|                       | < | Convênios & Planos            | Equipamento: *         |                              |                 |
|                       | < | Guias TISS                    | Equipamento 1          | Ŧ                            |                 |
|                       |   | QP/HDA                        | Observações            |                              |                 |
|                       |   | Exames Otorrinolaringológicos | Obs                    |                              |                 |
|                       |   | Diagnósticos                  |                        |                              |                 |
|                       |   | Procedimentos                 |                        |                              | h               |
| 6                     |   | Evoluções                     |                        |                              |                 |
|                       |   | Multimídias                   | Aérea Ouvido Direito   | Óssea Ouvido D               | Direito Suporte |

Preencha os campos do Aérea Ouvido Direito na coluna Normal, eles poderão ser preenchidos somente por múltiplos de 5, de 0 a 100.

| 👕 Pacientes |     | Evoluções             |      |         |                |      |         |                |
|-------------|-----|-----------------------|------|---------|----------------|------|---------|----------------|
|             |     | Multimídias           |      | Aérea   | Ouvido Direito |      | Óssea ( | Ouvido Direito |
| Cadastros   | < 1 | Impressos             | Khz  | Normal  | Mascaramento   | Khz  | Normal  | Mascaramento   |
|             |     | Resumo PMed           | 0.25 | Nor     | Masc           | 0.25 |         |                |
| P TISS      | < . | Contro                | 0.50 | Nor     | Masc           | 0.50 | Nor     | Masc           |
|             | <   | contds                | 1    | Nor     | Masc           | 1    | Nor     | Masc           |
|             | <   | Compromissos Paciente | 2    | Nor     | Masc           | 2    | Nor     | Masc           |
|             | <   |                       | 3    | Nor     | Masc           | 3    | Nor     | Masc           |
|             |     |                       | 4    | Nor     | Masc           | 4    | Nor     | Masc           |
|             |     |                       | 6    | Nor     | Masc           | 6    |         |                |
|             |     |                       | 8    | Nor     | Masc           | 8    |         |                |
|             |     |                       |      | Aérea O | uvido Esquerdo |      | Óssea O | uvido Esquerdo |
|             |     |                       | Khz  | Normal  | Mascaramento   | Khz  | Normal  | Mascaramento   |
| 2           |     |                       | 0.25 | Nor     | Marc           | 0.25 |         | ♀ Suporte      |

7

0

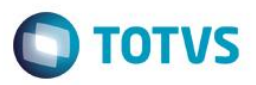

Preencha os campos do Aérea Ouvido Direito na coluna Mascaramento para o Ouvido Esquerdo, eles poderão ser preenchidos somente por múltiplos de 5, de 0 a 100.

| by © totvs       |                       |      |         |                |      |         | (              |
|------------------|-----------------------|------|---------|----------------|------|---------|----------------|
| Pacientes        | Evoluções             |      |         |                |      |         |                |
| Agendamentos     | Multimídias           |      | Aérea ( | Duvido Direito |      | Óssea   | Ouvido Direito |
| 🗉 Cadastros 🧹    | Impressos             | Khz  | Normal  | Mascaramento   | Khz  | Normal  | Mascaramento   |
| \$ Financeiro    | Resumo PMed           | 0.25 | Nor     | Masc           | 0.25 |         |                |
| 😻 TISS 🧹         | Caster                | 0.50 | Nor     | Masc           | 0.50 | Nor     | Masc           |
| Estatísticas <   | Contas                | 1    | Nor     | Masc           | 1    | Nor     | Masc           |
| Configurações <  | Compromissos Paciente | 2    | Nor     | Masc           | 2    | Nor     | Masc           |
| <b>?</b> Ajuda < |                       | 3    | Nor     | Masc           | 3    | Nor     | Masc           |
|                  |                       | 4    | Nor     | Masc           | 4    | Nor     | Masc           |
|                  |                       | 6    | Nor     | Masc           | 6    |         |                |
|                  |                       | 8    | Nor     | Masc           | 8    |         |                |
|                  |                       |      |         |                |      |         |                |
|                  |                       |      | Aérea O | uvido Esquerdo |      | Óssea O | uvido Esquerdo |
|                  |                       | Khz  | Normal  | Mascaramento   | Khz  | Normal  | Mascaramento   |
|                  |                       | 0.25 | Nor     | Masc           | 0.25 |         | D Suport       |

Preencha os campos do Óssea Ouvido Direito na coluna Normal, eles poderão ser preenchidos somente por múltiplos de 5, de 0 a 100.

| Pacientes         | Evoluções             |      |         |                |      |         |                |
|-------------------|-----------------------|------|---------|----------------|------|---------|----------------|
| Agendamentos      | Multimídias           |      | Aérea ( | Ouvido Direito |      | Óssea   | Ouvido Direito |
| 🗉 Cadastros 🗸     | Impressos             | Khz  | Normal  | Mascaramento   | Khz  | Normal  | Mascaramento   |
| \$ Financeiro     | Resumo PMed           | 0.25 | Nor     | Masc           | 0.25 |         |                |
| 😵 TISS <          | Contas                | 0.50 | Nor     | Masc           | 0.50 | Nor     | Masc           |
| طط Estatísticas ، | Companying Designs    | 1    | Nor     | Masc           | 1    | Nor     | Masc           |
| Configurações <   | Compromissos Paciente | 2    | Nor     | Masc           | 2    | Nor     | Masc           |
| ? Ajuda <         |                       | 3    | Nor     | Masc           | 3    | Nor     | Masc           |
|                   |                       | 4    | Nor     | Masc           | 4    | Nor     | Masc           |
|                   |                       | 6    | Nor     | Masc           | 6    |         |                |
|                   |                       | 8    | Nor     | Masc           | 8    |         |                |
|                   |                       |      | Aérea O | uvido Esquerdo |      | Óssea C | uvido Esquerdo |
|                   |                       | Khz  | Normal  | Mascaramento   | Khz  | Normal  | Mascaramento   |
|                   |                       | 0.25 | Nor     | Marc           | 0.25 |         | () Suporte     |

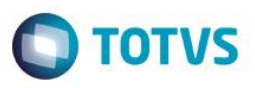

Preencha os campos do Óssea Ouvido Direito na coluna Mascaramento para o Ouvido Esquerdo, eles poderão ser preenchidos somente por múltiplos de 5, de 0 a 100.

| by © tervs       |                       |      |         |                |          |         |                 |
|------------------|-----------------------|------|---------|----------------|----------|---------|-----------------|
| Pacientes        | Evoluções             |      |         |                | <b>.</b> |         |                 |
| Agendamentos     | Multimídias           |      | Aérea ( | Duvido Direito |          | Óssea   | Ouvido Direito  |
| E Cadastros <    | Impressos             | Khz  | Normal  | Mascaramento   | Khz      | Normal  | Mascaramento    |
| \$ Financeiro    | Resumo PMed           | 0.25 | Nor     | Masc           | 0.25     |         |                 |
| 😵 TISS 🗸 <       | Contra                | 0.50 | Nor     | Masc           | 0.50     | Nor     | Masc            |
| 📶 Estatísticas < | Contas                | 1    | Nor     | Masc           | 1        | Nor     | Masc            |
| Configurações <  | Compromissos Paciente | 2    | Nor     | Masc           | 2        | Nor     | Masc            |
| <b>?</b> Ajuda < |                       | 3    | Nor     | Masc           | 3        | Nor     | Masc            |
|                  |                       | 4    | Nor     | Masc           | 4        | Nor     | Masc            |
|                  |                       | 6    | Nor     | Masc           | 6        |         |                 |
|                  |                       | 8    | Nor     | Masc           | 8        |         |                 |
|                  |                       |      |         |                |          |         |                 |
|                  |                       |      | Aérea O | uvido Esquerdo |          | Óssea C | ouvido Esquerdo |
|                  |                       | Khz  | Normal  | Mascaramento   | Khz      | Normal  | Mascaramento    |
|                  |                       | 0.25 | Nor     | Masc           | 0.25     |         | Q Suport        |

Preencha os campos do Aérea Ouvido Esquerdo na coluna Normal, eles poderão ser preenchidos somente por múltiplos de 5, de 0 a 100.

|   | 6    | Nor                | Masc         | 6    |                   |              |
|---|------|--------------------|--------------|------|-------------------|--------------|
|   | 8    | Nor                | Masc         | 8    |                   |              |
| < |      |                    |              |      | 4 -               |              |
|   | Khz  | Aerea Ou<br>Normal | Mascaramento | Khz  | Ossea O<br>Normal | Mascaramento |
| K | 0.25 | Nor                | Mage         | 0.25 |                   |              |
| < | 0.50 | Nor                | Masc         | 0.50 | Nor               | Masc         |
| < | 1    | Nor                | Masc         | 1    | Nor               | Masc         |
| < | 2    | Nor                | Masc         | 2    | Nor               | Masc         |
|   | 3    | Nor                | Masc         | 3    | Nor               | Masc         |
|   | 4    | Nor                | Masc         | 4    | Nor               | Masc         |
|   | 6    | Nor                | Masc         | 6    |                   |              |
|   | 8    | Nor                | Masc         | 8    |                   |              |

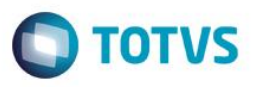

Preencha os campos do Aérea Ouvido Esquerdo na coluna Mascaramento para o Ouvido Direito, eles poderão ser preenchidos somente por múltiplos de 5, de 0 a 100.

|   | < |
|---|---|
|   |   |
|   | < |
|   | < |
|   | < |
| * |   |
|   |   |
|   |   |
|   |   |
|   |   |

Preencha os campos do Óssea Ouvido Esquerdo na coluna Normal, eles poderão ser preenchidos somente por múltiplos de 5, de 0 a 100.

| ¢  |
|----|
|    |
| <  |
| <. |
| <  |
| *  |
|    |
|    |
|    |
|    |

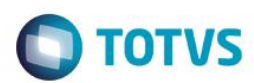

Clique em Salvar

|           |                                                                                                    |                        | Nylce Duva       | a 🚍 OTORRINOLARING | GOLOGISTA - |
|-----------|----------------------------------------------------------------------------------------------------|------------------------|------------------|--------------------|-------------|
| Pacientes | 🔿 INÍCIO / PACIENTES / EDITAR                                                                                                    | र                      |                  |                    |             |
|           |                                                                                                    |                        |                  |                    |             |
|           |                                                                                                    | Dados da Audiometri    | a Tonal          | 🗲 Volta            | r 🖌 Salvar  |
|           |                                                                                                    | Data *                 |                  |                    |             |
|           |                                                                                                    | 14/11/2017             | Marcar exame con | mo referência      |             |
|           | < Comparison of the second second sec |                        |                  |                    |             |
|           | Paciente                                                                                                    |                        | Statu            | S                  | *           |
|           | 26 anos (01/08/1991)<br>< Feminino                                                                                                    | Profissional: *        |                  | Solicitante:       |             |
|           | Identificação                                                                                                    | OTORRINOLARINGOLOGISTA | v                | CARDIOLOGISTA      | T           |
|           | Convênios & Planos                                                                                                    | Equipamento: *         |                  |                    |             |
|           | Guias TISS                                                                                                    | Equipamento 1          | •                |                    |             |
|           | QP/HDA                                                                                                    | Observações            |                  |                    |             |
| 2         | Exames Otorrinolaringológicos                                                                                                    | Obs                    |                  |                    | D Suporte   |

#### Clique em Editar

|             | ≡ |                               |               |                 | Nylce Duv  | al 📰 OTORRINOLARING | OLOGISTA -       |
|-------------|---|-------------------------------|---------------|-----------------|------------|---------------------|------------------|
| 😸 Pacientes |   | 🖀 INÍCIO / PACIENTES / EDITAR |               |                 |            |                     |                  |
|             |   |                               |               |                 |            |                     |                  |
|             |   |                               | Exames Otorr  | rinolaringológi | 05         |                     |                  |
|             |   |                               | Exames oron   | linelaringelegi |            |                     |                  |
|             |   |                               | + Novo        |                 |            |                     |                  |
|             |   |                               | Acões Data    | Tipo Evame      |            | Observação          |                  |
|             |   | Paciente                      | ngoes but     | npo Exame       |            | obsciração          |                  |
|             |   | Feminino                      | Data          |                 |            |                     |                  |
|             |   | Identificação                 | =- 14/11/2017 | Audio Tonal     |            | Obs                 |                  |
|             |   | Convênios & Planos            | × Excluir     |                 | Anterior 1 | Próximo             |                  |
|             |   | Guias TISS                    |               |                 |            |                     |                  |
|             |   | QP/HDA                        |               |                 |            |                     |                  |
| Q           |   | Exames Otorrinolaringológicos |               |                 |            |                     | <b>O</b> Suporte |
|             |   | Diagnócticos                  |               |                 |            |                     |                  |

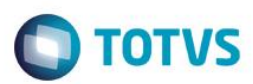

Aparecerão as opções Gráfico e Conclusão

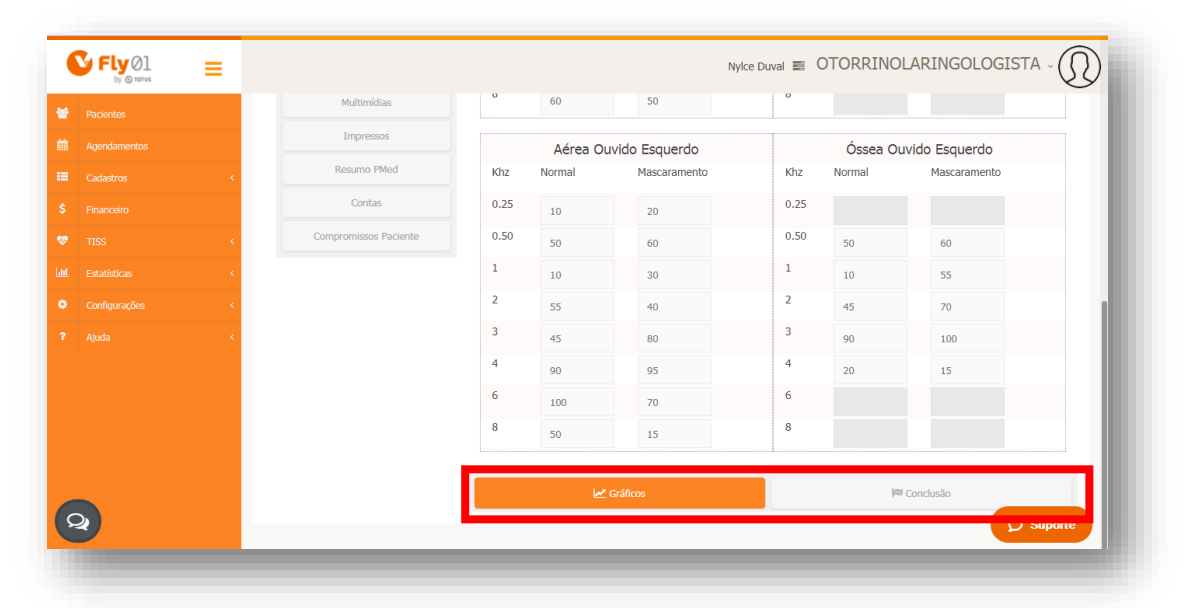

#### Clique em Gráfico para visualizá-lo

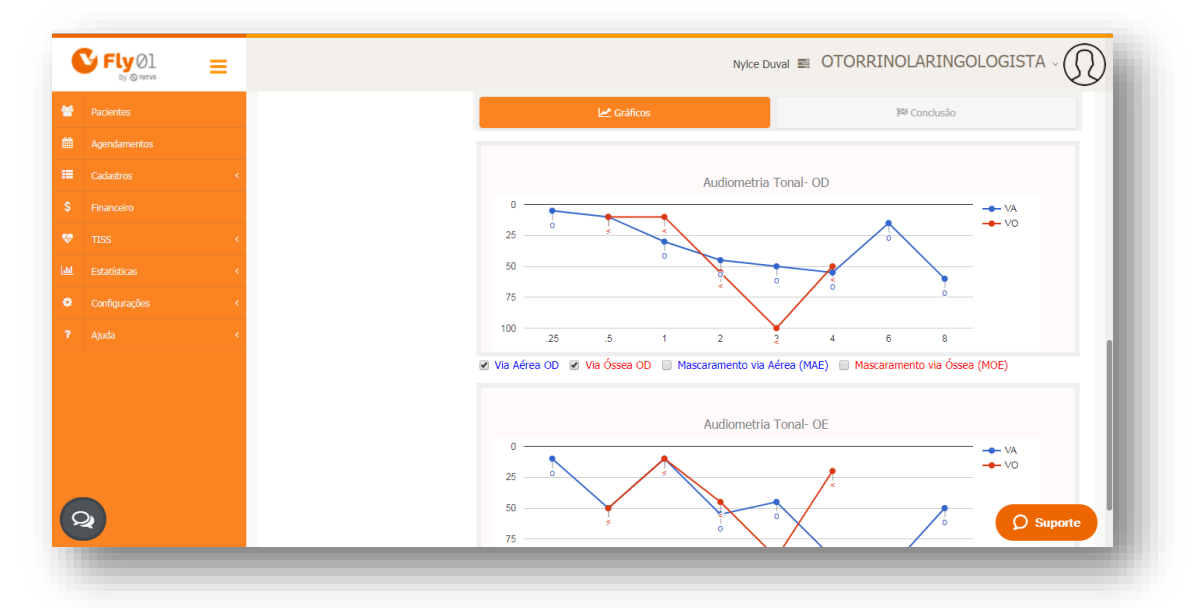

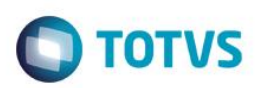

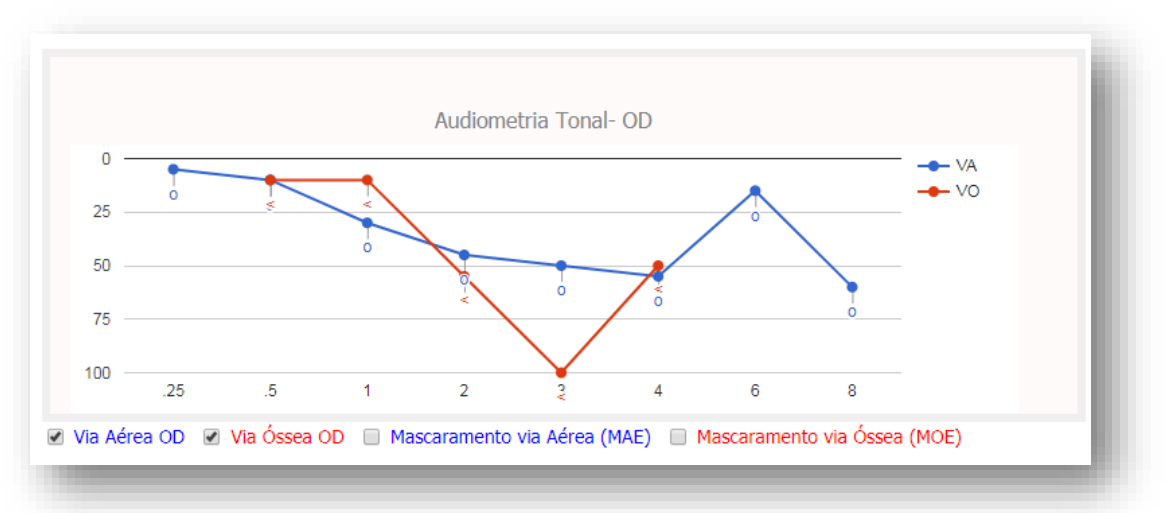

#### No primeiro gráfico é mostrada a Audiometria Tonal do Ouvido Direito

É possível marcar as opções Mascaramento via Aérea (MAE) e Mascaramento via Óssea (MOE)

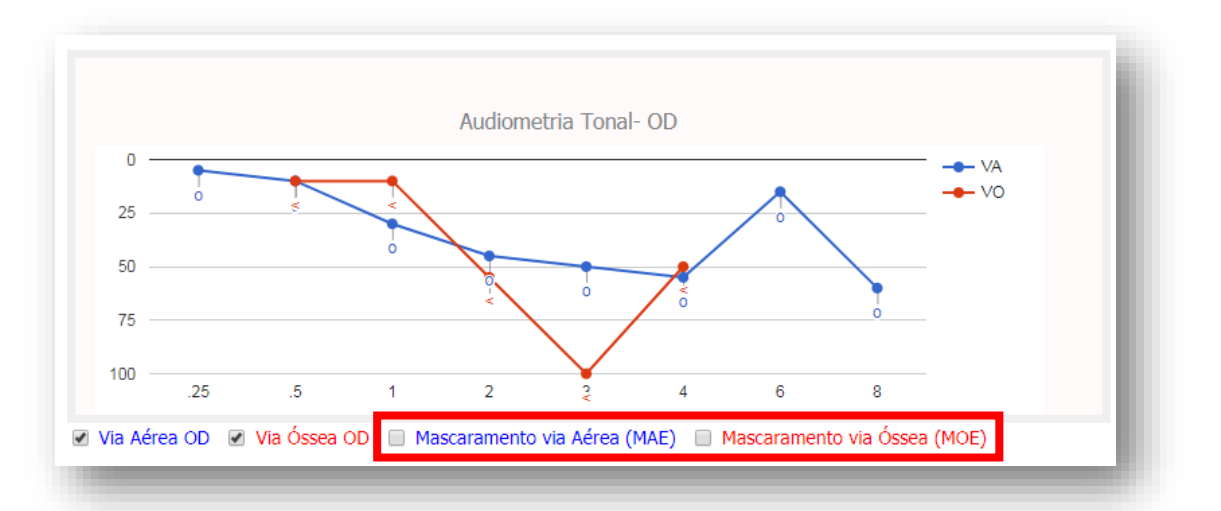

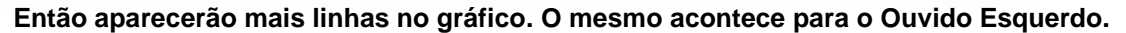

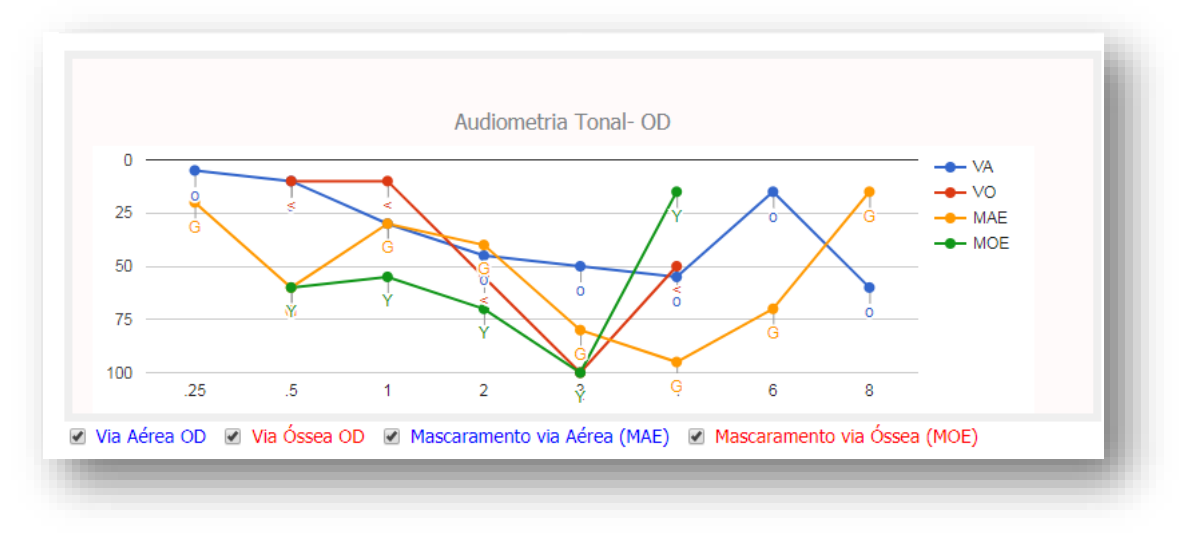